# Escuela Normal Víctor Mercante **NIVEL PRIMARIO**

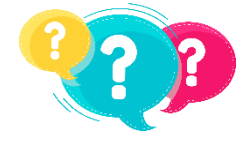

Consultas

ingles.envm@gmail.com

Miss Irene, Miss Estela, Miss Daiana.

**INGLÉS** SEGUNDO CICLO

Cuarto, Quinto y Sexto grado.

**HELLO!!!** Aquí estamos, con muchas ganas de proponerles actividades que sean divertidas e interesantes para realizar en casa, mientras esperamos el momento de encontrarnos nuevamente. Junto a las seños de computación les preparamos algunas actividades que se pueden realizar sin apuro.... un poquito cada día y si hay alguna que les guste mucho... jla pueden repetir!

Muchas emociones y sentimientos nos atraviesan por estos días.... Te contamos algunos en el siguiente link:

https://www.youtube.com/watch?v=utZr0dPu5sk

Una vez hayas terminado de observar el link anterior, puedes completar esta actividad gráfica en tu carpeta:

| DISGUSTED | НАРРУ | ANGRY | PROUD | MAD  |
|-----------|-------|-------|-------|------|
| SLEEPY UN | NSURE | CALM  | SURPR | ISED |
|           | 2.    |       | 3.    | J.   |
| 4.        | 5.    |       | 6.    |      |
|           | 8.    |       | 9.    |      |

### • LOOK AND WRITE THE APPROPRIATE FEELING:

¡Cuántas palabras nuevas que aprendimos hoy! Para seguir poniéndolas en práctica, te invitamos a jugar en cada uno de los siguientes links:

https://learnenglishkids.britishcouncil.org/word-games/emotions-and-feelings-2

https://learnenglishkids.britishcouncil.org/word-games/emotions-and-feelings-1

https://matchthememory.com/seec

https://www.englishexercises.org/makeagame/viewgame.asp?id=6096

Les mandamos un beso enorme Miss Irene, Miss Daiana, Miss Estela

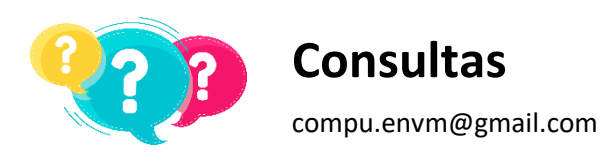

## **COMPUTACIÓN** SEGUNDO CICLO

Cuarto, Quinto y Sexto grado.

#### ¿SE ANIMAN A CREAR UN "GIF Animado"?

**¡Hola Chicos!** En estos días, si bien estamos en casa, nos encontramos comunicados a través de medios como la computadora, la Tablet o el celular. Un modo de expresar lo que sentimos es a través de mensajes. Nos pareció muy buena idea y que se iban a divertir mucho aprendiendo a realizar GIF animados personalizados, para transmitir lo que sienten a quienes quieran.

¿Qué es un GIF animado? El término GIF (Graphics Interchange Format) es un tipo de formato de imagen. El tamaño del archivo de un GIF es más pequeño con respecto a los conocidos formatos de imagen, por lo que no pesan tanto y se cargan rápidamente en la Web. Lo interesante de este formato es que soporta animaciones, es decir se puede crear un archivo animado con tan sólo la reproducción rápida de varias imágenes consecutivas. Las aplicaciones que soportan el estándar GIF se desplazan rápidamente por cada imagen produciendo una animación de unos segundos, sin sonido y que se va repitiendo en bucle (una y otra vez).

Con materiales que tienen en casa (lápices, fibras, plastilina, papeles de colores) y un celular o Tablet, pueden crear los GIF animados que se les ocurran. Para ello hay que seguir una serie de pasos:

**1-Piensen en lo que quieren transmitir a través de su creación** (dos emociones para compartir con alguien) Imaginen cómo lo podrían representar (dibujar, modelar). Para que se produzca el "movimiento" del GIF, tienen que realizar al menos dos dibujos, para que al reproducirlo parezca que se mueve.

#### 2-Creación del Personaje y producción de fotos.

Van a dibujar o modelar su personaje con la expresión y el gesto de la emoción 1. Luego dibujan o modelan el personaje con la expresión y el gesto de la emoción 2. Le sacarán fotos al personaje con cada emoción.

**ilmportante**! Tengan en cuenta el lugar donde está ubicado el personaje y que la cámara del celular o la Tablet se encuentre fija para sacar la próxima foto en el mismo lugar. Se pueden ayudar sosteniendo con una caja, o pegando con cinta.

#### \*REALIZAR UN GIF ANIMADO CON EL CELULAR

Ir a Google Play y descargar la aplicación **GIF ME! Camera Pro**. Instalar. Hacer Clic en **"ALBUM"** o **"IMPORTAR"** para subir las imágenes guardadas en la Tablet o celular. Seleccionar las fotos tomadas. Ir a "GUARDAR" o "DONE" y listo! Ya se guardó su Emoticón-GIF animado y pueden compartirlo con sus amigos por el medio que quieran.

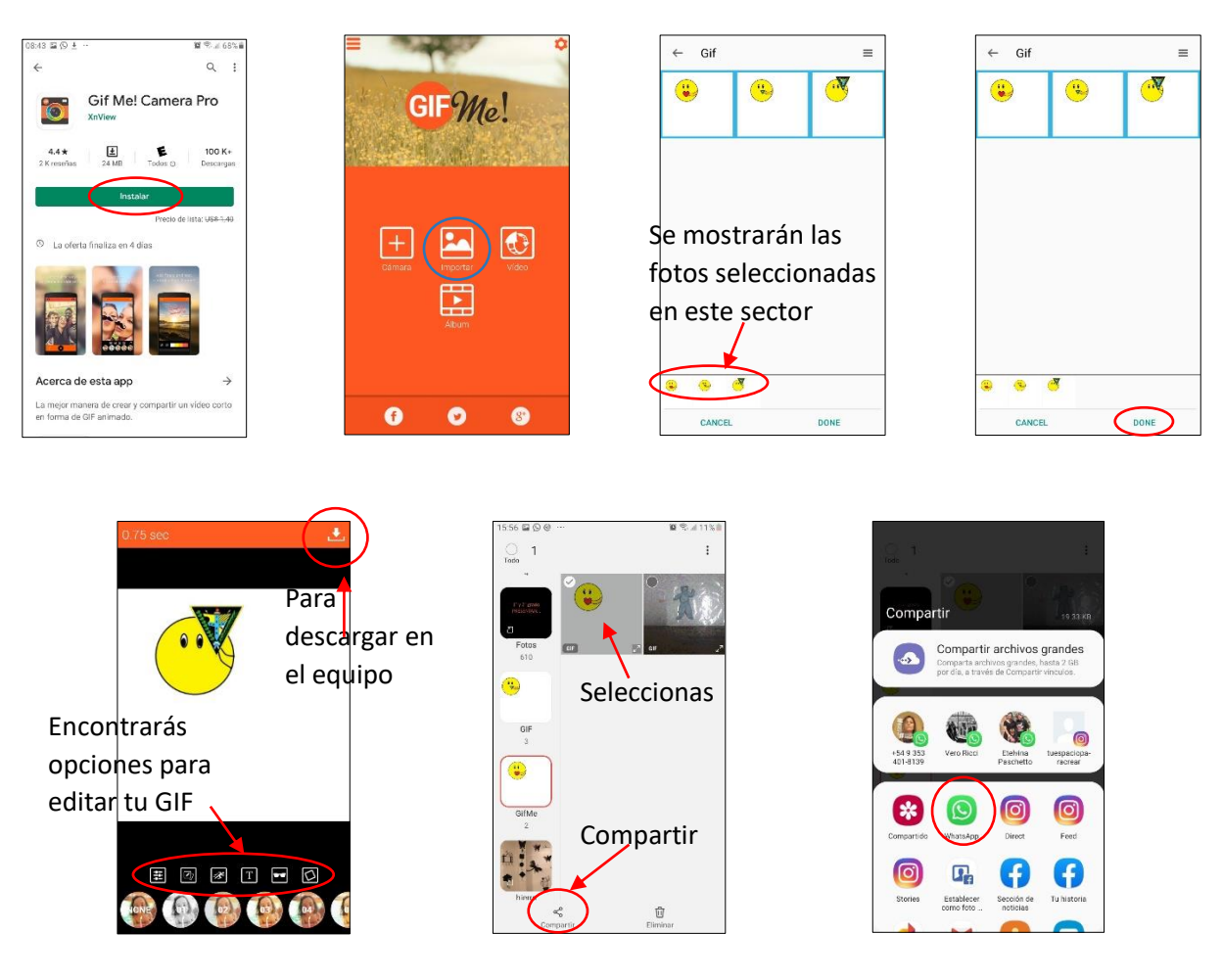

Para ver cómo quedó este GIF, hacé clic en el siguiente enlace:

https://drive.google.com/open?id=1ZX6h31GwKmWmN\_a8OyiGDVfcrKHdCg-9

#### \*REALIZAR UN GIF ANIMADO EN LA PC

Para realizar su GIF animado, deberán tener las fotos tomadas anteriormente, guardadas en la computadora.

Haciendo clic en el siguiente enlace, encontrarán la aplicación "img flip"

#### https://imgflip.com/gif-maker

Para llevar a cabo su trabajo, deberán hacer clic en **Images to GIF** y luego en **Upload Images**. Deberán buscar las fotos que tomaron en la compu, las seleccionan y las abren. En el cuadro de tareas les va a mostrar cómo queda su trabajo, luego eligen **Generate GIF** y ilisto! La aplicación abrirá una ventana que les permitirá enviar su creación o descargarla en la PC (**download.gif**).

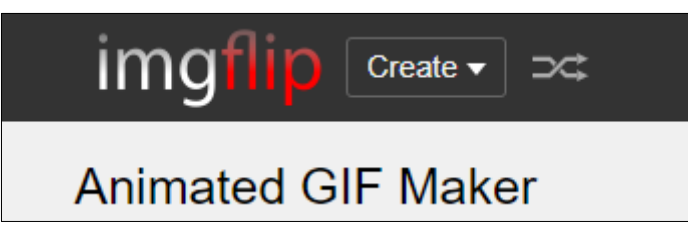

#### ¿JUGAMOS CON LAS EMOCIONES?

También les dejamos un juego para que se diviertan jugando con los personajes de INTENSAMENTE

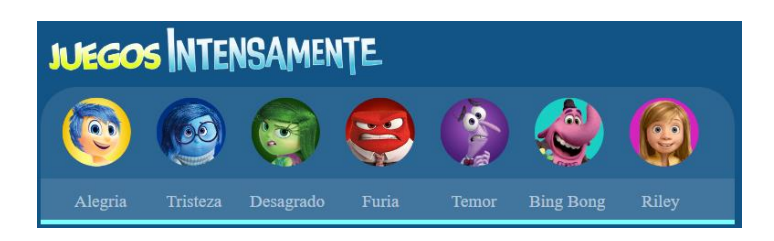

Haciendo clic en el siguiente enlace pueden comenzar a jugar:

http://juegosintensamente.com/

ACLARACIÓN: no es necesario imprimir las actividades de computación

Les mandamos un beso enorme, ilos queremos mucho! iiiCHOQUE DE CODOS!!! Seño Vero y Seño Marina